## Offline-разблокировка в Windows сессии

Если устройство не используется для входа на рабочую станцию и было заблокировано, то в этом случае для его разблокировки применяется утилита **Indeed CM - Unblock** (*Пуск – Все программы – Indeed*. Расположение по умолчанию: **%ProrgamFiles (x86)/IndeedCM** /**IndeedCM.Unblock.exe**). Подключите устройство к компьютеру и запустите утилиту. Выберите устройство из списка и апплет (РКІ или ГОСТ).

| 💾 Разблокировать устройство |                          | _      |       | ×   |
|-----------------------------|--------------------------|--------|-------|-----|
| Доступные устройства:       | Aktiv Rutoken ECP 0: Rut | oken 🗸 | Обнов | ить |
| Апплет:                     |                          |        |       |     |
| Статус:                     | Устройство заблокиров    | ано    |       |     |
| 3anpoc:                     | a75b c0af ae0b b09d      |        |       |     |
| Ответ:                      |                          |        |       |     |
| Новый PIN:                  |                          |        |       |     |
| Подтвердите новый PIN:      |                          |        |       |     |
|                             | Разблоки                 | ровать | Отме  | на  |

В поле Запрос появится код разблокировки устройства, который нужно сообщить оператору Indeed CM. Оператор может запросить у вас ответы на секретные вопросы для подтверждения личности и сообщит код ответа. Введите его в поле Ответ утилиты разблокировки, задайте новый PIN-код, подтвердите его и нажмите Разблокировать.

| Разблокировать устройство |                            |       |       | ×   |  |
|---------------------------|----------------------------|-------|-------|-----|--|
| Доступные устройства:     | Aktiv Rutoken ECP 0: Rutok | ien 🗸 | Обнов | ить |  |
| Апплет:                   | ОРКІ ОГОСТ                 |       |       |     |  |
| Статус:                   | Устройство заблокирован    | 10    |       |     |  |
| Запрос:                   | a75b c0af ae0b b09d        |       |       |     |  |
| Ответ:                    | 78a8 d0e4 fded 9b2f        |       |       |     |  |
| Новый PIN:                | •••••                      |       |       |     |  |
| Подтвердите новый PIN:    | •••••                      |       |       |     |  |
|                           | Разблокиро                 | вать  | Отме  | на  |  |

После этого ваше устройство разблокируется (значение поля **Статус** станет «**Устройство не заблокировано**»), а PIN-код изменится на указанный. Завершите работу с утилитой Indeed CM - Unblock.